# MACADE PNA / Direct Deposit: Screen Package

## Table of Contents

| <u>1. Benefit Data Menu</u> | 2 |
|-----------------------------|---|
| 2. Name and Address Screen  | 3 |

#### MACADE

### **BENEFIT DATA MENU**

| Ln | 0 | 1 2 3                                  |         | 4       | 5          | 6          | 7                       | 7   | 8 |
|----|---|----------------------------------------|---------|---------|------------|------------|-------------------------|-----|---|
| NO | 1 | 234567890123456789012345678901         | 2345678 | 9012345 | 6789012345 | 5678901234 | 5678901234567           | 89  | 0 |
| 1  | С | MDE MMDDYY                             | BENEFIT | DATA M  | ENU        |            | E                       | BDM |   |
| 2  | 0 | SSN: SSS-SS-SSSS                       |         |         |            |            |                         |     |   |
| 3  | L |                                        |         |         |            |            |                         |     |   |
| 4  | U | SELECT THE DESIRED FUNCTION:           |         | BIC:    |            |            |                         |     |   |
| 5  | М | 1=ALIEN TAX (NA)                       |         | 15=PEN/ | ALTY (PD)  |            |                         |     |   |
| 6  | Ν | 2=BEN DENY (DNY)                       |         | 16=PER  | IODIC REVI | EW (MR)    |                         |     |   |
| 7  | * | 3=BENE ENT (BNT)                       |         | 17=QUE  | STION RETI | RE (QR)    |                         |     |   |
| 8  | 0 | 4=BENEFIT (BEN)                        |         | 18=REM  | ARKS (REM) |            |                         |     |   |
| 9  | Ν | 5=CIVIL SERVICE (CS)                   |         | 19=V0L  | UNTARY TAX | ( (VT )    |                         |     |   |
| 10 | Е | 6=DICTATED NOT LANG (NOT)              |         | 20=DEM  | ONSTRATION | N PROJECT  | (DMO)                   |     |   |
| 11 |   | 7=DISABILITY DATA (DM)                 |         | 21=WIN  | DFALL OFFS | SET (WOD)  |                         |     |   |
| 12 | R | 8=DOUBLE CK NEGOT (DC)                 |         | 22=WK   | CONTROL (W | ID)        |                         |     |   |
| 13 | Ε | 9=DRC DATA (DR)                        |         | 23=W0R  | K (WK)     |            |                         |     |   |
| 14 | S | 10=HIST U/P DATA (HU)                  |         | 24=GAR  | NISHMENT ( | GAR)       |                         |     |   |
| 15 | Е | 11=HISTORY (HST)                       |         | 25=TAX  | LEVY (TXL  | _)         |                         |     |   |
| 16 | R | 12=MULTIPLE ENT (MUL)                  |         | 26=C0L  | LECTION CO | NTROL DATA | A (COL)                 |     |   |
| 17 | V | 13=NAME/ADDRESS (PNA)                  |         | 27=REC  | EIVABLE DA | ATA (REC)  | . ,                     |     |   |
| 18 | Е | 14=0/U PAY (DP)                        |         |         |            |            |                         |     |   |
| 19 | D |                                        |         |         |            |            |                         |     |   |
| 20 |   |                                        |         |         |            |            |                         |     |   |
| 21 |   | TRANS-TO: PIC/BIC: OP                  | TION: . | (1=ID   | C )        |            |                         |     |   |
| 22 |   |                                        |         |         |            |            |                         |     |   |
| 23 |   | ************************************** | D FOR A | PPLICAT | IONS INFOR | RMATION)** | * * * * * * * * * * * * | * * |   |
| 24 |   | ************************************** | D FOR O | PERATIN | G SYSTEMS  | INFORMATIO | ON)*********            | *   |   |

SCREEN FR MSOM

#### MACADE

#### NAME AND ADDRESS

| Ln              | 0 | 1 2 3                                  | 5 6 7 7 8                                 |
|-----------------|---|----------------------------------------|-------------------------------------------|
| No              | 1 | 23456789012345678901234567890123456789 | 123456789012345678901234567890123456789 0 |
| 1               | С | MDE MMDDYY NAI                         | AND ADDRESS PNA                           |
| 2               | 0 | SSN: SSS-SS-SSSS PIC: SS               |                                           |
| 3               | L | ]                                      |                                           |
| 4               | U | SCC: DO DES: . GEO:                    |                                           |
| 5               | Μ | LEGEND 1: LE                           | ND 2:                                     |
| 6               | Ν | LEGEND 3: LE                           | ND 4:                                     |
| 7               | * |                                        |                                           |
| 8               | 0 |                                        |                                           |
| 9               | Ν | ADDRESS 1: AD                          | ESS 2:                                    |
| 10              | E | ADDRESS 3: ADI                         | ESS 4:                                    |
| 11              |   |                                        |                                           |
| 12              | R | CITY:S                                 | TE: ZIP:                                  |
| 13              | E |                                        | CON:                                      |
| 14              | 5 |                                        |                                           |
| 15              | E |                                        |                                           |
| 17              | ĸ | RIN CDC . DPC                          | AN                                        |
| 18              | F | TELEDHONE NUMBER                       |                                           |
| 19              | D | BTC1 (A H N O II W #)' BTN'            |                                           |
| 20              |   |                                        |                                           |
| $\frac{-0}{21}$ |   | TRANS-TO: PIC/BIC: OPTION: .           | (1=IDC 2=DELETE 3=REPEAT)                 |
| 22              |   | PF1 HELP AVAILABLE                     |                                           |
| 23              |   | ************************************** | LICATIONS INFORMATION)****************    |
| 24              |   | ************************************** | RATING SYSTEMS INFORMATION)*********      |

SCREEN FR MSOM

• The Name and Address Data (PNA) screen

This screen is used to establish the PIC legend (payee name and/or beneficiary name), mailing address and direct deposit information. MACADE will interface with the Representative Payee System (RPS) when you request the PNA screen after entering the beneficiary's own SSN on the BEN (Benefit Data) screen. The screen allows for input of direct deposit RTN, deposit payment code (DPC), check digit code (CDC), and the deposit account number (DAN).